ADVENTURE SYSTEM

# **ADVENTURE\_Impact**

HDDM-based explicit dynamics solver for elastic stress analysis with contact

Version:  $0.82 \beta$ 

**User's Manual** 

April 1, 2004
ADVENTURE Project

# Contents

| 1. | Installat | ion and Summary                                        | 3    |  |  |
|----|-----------|--------------------------------------------------------|------|--|--|
|    | 1.1. Cor  | ntents of Package                                      | 3    |  |  |
|    | 1.2. Ope  | erational Environment                                  | 4    |  |  |
|    | 1.3. Pro  | gram Compilation                                       | 5    |  |  |
|    | 1.4. Out  | line                                                   | 6    |  |  |
|    | 1.4.1.    | Architecture                                           | 6    |  |  |
|    | 1.4.2.    | GrandController (GC)                                   | 6    |  |  |
|    | 1.4.3.    | Controller                                             | 6    |  |  |
|    | 1.4.4.    | Analyzer                                               | 6    |  |  |
|    | 1.4.5.    | Advimpact – data maker                                 | 6    |  |  |
|    | 1.4.6.    | AdvImpact – converter                                  | 7    |  |  |
|    | 1.4.7.    | AdvImpact – checker                                    | 7    |  |  |
|    | 1.5. Ana  | alysis Modes                                           | 8    |  |  |
|    | 1.5.1.    | Dynamic Analysis Mode                                  | 8    |  |  |
|    | 1.5.2.    | Dynamic Contact Analysis Mode                          | 8    |  |  |
|    | 1.5.3.    | Dynamic Load Distribution                              | 8    |  |  |
|    | 1.5.4.    | Static Load Distribution                               | 8    |  |  |
| 2. | Analysis  | s Flow                                                 | 9    |  |  |
| З. | Files     |                                                        | . 10 |  |  |
|    | 3.1. Dat  | a File 1 (mesh.dat)                                    | . 10 |  |  |
|    | 3.1.1.    | Element's Data                                         | . 11 |  |  |
|    | 3.1.2.    | Node's Data                                            | . 12 |  |  |
|    | 3.1.3.    | Forced Displacement Data                               | . 13 |  |  |
|    | 3.1.4.    | Load Data                                              | . 14 |  |  |
|    | 3.1.5.    | Material Properties Data                               | . 15 |  |  |
|    | 3.1.6.    | Contact Data                                           | . 16 |  |  |
|    | 3.2. Dat  | a File 2 (fdcurve.dat)                                 | . 18 |  |  |
|    | 3.2.1.    | Forced Displacement Curve Data                         | . 19 |  |  |
|    | 3.2.2.    | Load Curve Data                                        | .20  |  |  |
|    | 3.3. Dat  | a Configuration File 1 (in_config1.txt)                | .21  |  |  |
|    | 3.4. Dat  | a Configuration File 2 (in_config2.txt)                | .22  |  |  |
|    | 3.5. Inpl | ut Setup File 1 (AdvImpact_init_files.txt)             | .23  |  |  |
|    | 3.6. Inpl | ut Setup File 2 (AdvImpact_init_contact.txt)           | .25  |  |  |
|    | 3.7. Out  | put Setup File (AdvImpact_init_outputflag.txt)         | .26  |  |  |
|    | 3.8. Env  | vironment Setup File 1 (AdvImpact_init_config.txt)     | .27  |  |  |
|    | 3.9. Env  | vironment Setup File 2 (AdvImpact_init_loadbalace.txt) | .28  |  |  |
|    | 3.10. Pr  | ocessors Setup File (pgfile)                           | .29  |  |  |
|    | 3.11. Vi  | sualization Setup File 1 (in_visual_node.txt)          | . 30 |  |  |
|    | 3.12. Vi  | sualization Setup File 2 (in_visual_disp.txt)          | . 32 |  |  |
| Αļ | Appendix  |                                                        |      |  |  |
|    | A. Expli  | cit Dynamics Method                                    | . 33 |  |  |
|    | B. Figur  | es of Basic Elements                                   | . 34 |  |  |
|    | C. Sam    | ple Data                                               | . 35 |  |  |
|    | D. Limit  | ations                                                 | . 37 |  |  |

# 1. Installation and Summary

## 1.1. Contents of Package

The following files are included in the current package:

Solver

The explicit dynamics solver based on the Hierarchic Domain Decomposition method (HDDM) includes the following codes:

|               | GrandController:                      |         | advimpact-g         |
|---------------|---------------------------------------|---------|---------------------|
|               | Controller:                           |         | advimpact-c         |
|               | Analyzer:                             |         | advimpact-a         |
|               | Combined version of the above cod     | es:     | advimpact-t         |
| <u>Pre-Pr</u> | ocessor Tools                         |         |                     |
|               | AdvIO converter tools:                |         | advimpact-datamaker |
|               | AdvImpact data assistant creator too  | ols:    | advimpact-converter |
|               | AdvImpact data viewer:                |         | advimpact-checker   |
| Post-P        | rocessor Tools                        |         |                     |
|               | Tools for extraction of chronologica  | al      |                     |
|               | nodal displacement records:           |         | advimpact-vnode     |
|               | Tools for simplified visualization of | f nodal |                     |
|               | displacement distribution:            | advim   | pact-vdisp          |
|               |                                       |         |                     |

# 1.2. Operational Environment

The system requires the following operational environment: Operating System (OS): Linux, FreeBSD Compiler: GNU C compiler

The operational environment used for development of the current codes is:

| FreeBSD    |
|------------|
| Intel      |
| mpich      |
| gcc-2.95.3 |
|            |

## 1.3. Program Compilation

The path for *include* files and the path for *library* files are originally setup in the Makefile for the situation when the ADVENTURE\_IO library is installed in the directory ADVENTURE. If another directory for installation is considered, the underlined path of the ADVDIR should be changed.

ADVDIR= <u>\$(HOME)/ADVENTURE</u> INCDIR= <u>\$</u>{ADVDIR}/include LIBDIR= \$(ADVDIR)/lib

Execute the *make* command:

make [ENTER]

The program executable files will be created. To complete the installation, execute the command *make install*:

make install [ENTER]

The binary executable modules will be copied into the directory \$(ADVDIR)/bin and the User's Manual will be copied into the directory \$(ADVDIR)/doc/AdvImpact. After these procedures, the *AdvImpact* executable modules can be copied into any convenient directory.

## 1.4. Outline

#### 1.4.1. Architecture

The code *AdvImpact* consists of 3 independent executable modules and 1 combined executable module. In addition, 2 necessary tools are used to reprocess the data.

Executable modules:

| advimpact-g | GrandController | the number of processes $= 1$                    |
|-------------|-----------------|--------------------------------------------------|
| advimpact-c | Controller      | the number of processes = number of <i>Parts</i> |
| advimpact-a | Analyzer:       | the number of processes = unlimited              |
| advimpact-t | Combined versio | n of the above codes                             |

Necessary Pre-Processor tools:

| advimpact-datamaker | AdvIO converter tools                  |
|---------------------|----------------------------------------|
| advimpact-converter | AdvImpact data assistant creator tools |

### 1.4.2. GrandController (GC)

The module *GrandController* (GC) is used for overall controll and management of the information on the connected *Parts*. GC reads the input-output and setup files (described in Section 2 of the current Manual).

#### 1.4.3. Controller

The *Controller* modules, which are activated for each *Part*, control the input-output data of all *Subdomains* in the *Part*. The file input-output processes are done in parallel mode for the number of *Controller* modules (number of *Controllers* = number of *Parts*).

#### 1.4.4. Analyzer

The *Analyzer* performs the Finite Element analysis (FEA) of each *Subdomain*. The number of *Analyzer* processes are fixed and are set for each *Part* in the setup file. FEA is done in parallel mode for the number of *Analyzer* processes.

#### 1.4.5. AdvImpact – data maker

The tool program advimpact-datamaker is used to convert the mesh data written in the text format into the ADVENTURE binary format.

### 1.4.6. AdvImpact – converter

The tool program advimpact-converter is used to convert the output files created by ADVENTURE\_Metis into the format supported by *AdvImpact*.

## 1.4.7. AdvImpact – checker

The tool program advimpact-checker is used to convert the *AdvImpact* supported files into the text format for view.

## 1.5. Analysis Modes

AdvImpact can perform analyses in following modes.

From the viewpoint of analysis contents:

- 1). Dynamic analysis mode
- 2). Dynamic contact analysis mode

From the viewpoint of load decentralization

- 1). Dynamic decentralized load
- 2). Static decentralized load

#### 1.5.1. Dynamic Analysis Mode

The analysis of dynamic problems is performed by the explicit dynamics solver.

### 1.5.2. Dynamic Contact Analysis Mode

The analysis of dynamic contact problems is performed by the explicit dynamics solver. The switching between dynamic analysis and dynamic contact analysis is assigned by the setup flags.

#### 1.5.3. Dynamic Load Distribution

The decentralization of the load is done dynamically that results in high usage of CPU. Since, the stiffness matrixes are recalculated each time step, the computing takes much time. The scale of the problem is not limited by memory usage and large-scale problems can be analyzed using cluster computers.

#### 1.5.4. Static Load Distribution

The decentralization of the load is done statically and the stiffness matrixes are stored. It results in high computing speed, but the scale of analysis is limited by the computer platform memory. In the static load distribution, the calculations of each Subdomain are done by *Analyzer* which is preliminary assigned and cannot be changed during analysis.

# 2. Analysis Flow

The analysis is performed in the following way.

- Preparation of the Data File 1 (A text file with non-fixed filename) % vi mesh.dat
- Preparation of the Data File 2 (A text file with non-fixed filename)
   % vi fdcurve.dat
- 3). Preparation of the Data Configuration File 1 (A text file with non-fixed filename) % vi in\_config1.txt
- 4). Preparation of the Data Configuration File 2 (A text file with non-fixed filename)
   % vi in\_config2.txt
- 5). Preparation of the Input Configuration File 1 (A text file with fixed filename) % vi AdvImpact\_init\_files.txt
- 6). Preparation of the Input Configuration File 2 (A text file with fixed filename)% vi AdvImpact\_init\_contact.txt
- 7). Preparation of the Output Configuration File (A text file with fixed filename) % vi AdvImpact\_init\_outputflag.txt
- 8). Preparation of the Environment Setup File 1 (A text file with fixed filename) % vi AdvImpact\_init\_config.txt
- 9). Preparation of the Environment Setup File 2 (A text file with fixed filename) % vi AdvImpact\_init\_loadbalance.txt
- 10). Preparation of the Initial Displacement Data File
- 11). Conversion of the input data from a text format to the ADVENTURE binary format
  - % ./advimpact-datamaker < in\_config1.txt</pre>
- 12). Hierarchical Domain Decomposition using ADVENTURE\_Metis % mpirun -np 3 advneture\_metis mesh.adv out 64
- 13). Preparation of the Data File for AdvImpact
  % ./advimpact-converter < in\_config2.txt</li>
- 14). Conformation of the Data File for AdvImpact
  - % ./advimpact-checker < in\_config2.txt</pre>
- 15). Analysis of the data by solvers In the case of advimpact-t:
  - % mpirun -np 32 advimpact-t
  - Here, the number of processors = 32, the number of GrandControllesr = 1, the number of Controllers = 3, the number of Analyzers = the number of Parts = 28. In the case of advimpact-g, advimpact-c, and advimpact-a :
    - % mpirun -p4pg pgfile advimpact-g

The allocation of each binary file is described in the file pgfile. Refer to the MPI User's Manual for details.

- 16). Visualization of the analysis results
  - To display the chronological nodal displacement records:
    - % ./advimpact-vnode < in\_visual\_node.txt</pre>

To display the nodal displacement distribution using UCD file (MicroAVS):

% ./advimpact-vdisp < in\_visual\_disp.txt</pre>

# 3. Files

# 3.1. Data File 1 (mesh.dat)

The Data File 1 contains the following information.

- Element's data
- Node's data
- Forced displacement data
- Load data
- Material properties data
- Contact data (in the case of the dynamic contact analysis)

## 3.1.1. Element's Data

(Example: linear tetrahedral element)

200 1 2 3 4 3 21 5 8 . . . . Number of elements Node number Node number . . . (Element's nodes) Node number Node number . . . (Element's nodes) . . . . . . . . . . . . . . . .

## 3.1.2. Node's Data

(Example)

### 3.1.3. Forced Displacement Data

(Example)

5 12 0 0 1.000 12 1 0 1.000 12 2 0 1.000 82 2 2 2.000 83 1 1 1.500 Number of forced displacements Node's number Axis's number Displacement curve's number Magnifier Node's number Axis's number Displacement curve's number Magnifier . . . . . . . . . . . . . . . . .

Fixed displacement conditions, both static and dynamic, are treated in the same way. In the above-mentioned example, the forced displacements are set on:

Node No.12 in X, Y, and Z directions,

Node No.82 in Z direction,

Node No.83 in Y direction.

The values obtained from the displacement curve, set by the displacement curve's numbers, are magnified by the magnifier values to set the final forced displacement.

(Example: the displacement curve 1 from the Chapter 3.2.1)

0 0.00 0.00 1 0.10 0.10 2 0.50 0.20 3 0.60 0.30 . . . . . 9 1.00 0.90

At time t=0.40, the displacement of the node No.83 in Y direction is: [Displacement decided from the displacement curve at t=0.40] x [Magnifier] =  $\begin{bmatrix} (0, 40, -0, 10) \end{bmatrix}$ 

$$= \left\{ \frac{(0.40 - 0.10)}{(0.50 - 0.10)} \times (0.20 - 0.10) + 0.10 \right\} \times 1.5 = 0.2625$$

### 3.1.4. Load Data

(Example)

In the above-mentioned example, the loads are set on:

Node No.15 in X, Y, and Z directions,

Node No.70 in Z direction,

Node No.75 in Y direction.

The values obtained from the load curve, set by the load curve's number, are magnified by the magnifier values to set the final load.

### 3.1.5. Material Properties Data

(Example)

```
_____
2
1 2.05e11 0.3 7.86e3 0.0
1 7.03e10 0.345 2.69e3 0.0
0 0
1 0
2 0
3 0
4 1
51
- -
    . . . . . . . . .
197 1
198 0
199 0
_____
Material's number
Type of material number 0 Data Data (Number of data depends on material type)
Type of material number 1 Data Data (Number of data depends on material type)
          . . . .
         .
                    . . .
                          •
                            .
                               .
                                 . .
                                     •
                                       •
                                          .
Element's number Material's number
Element's number Material's number
Element's number Material's number
_____
```

The following types of material data are supported.

Elastic Isotropic:

Type number: 1 Material data: Young modulus, Poisson's ratio, density, and viscosity.

Treatment of the material viscosity is discussed in Appendix A

### 3.1.6. Contact Data

(Example)

```
-----
2
0.00 0.00 0.00
0.00 0.00 0.00
0 5
21 2
25 5
27 4
28 4
29 0
14
51 1
52 1
55 3
56 5
           _____
Number of contact surfaces
Friction factor of the contact surface 0 (Static friction factor, dynamic friction factor, damping parameter)
Friction factor of the contact surface 1 (Static friction factor, dynamic friction factor, damping parameter)
Contact surface's number Number of contacting segments
Element's number Element's surface number
Element's number Element's surface number
  . . . . . . . . . . . . . .
                                            • • •
Element's number Element's surface number
Contact surface's number Number of contacting segments
Element's number Element's surface number
Element's number Element's surface number
                 . . . . . .
                                    . . . . . . .
  .
     . .
            .
              .
.
Element's number Element's surface number
                                   _____
```

The contacted surfaces are counted as two surfaces.

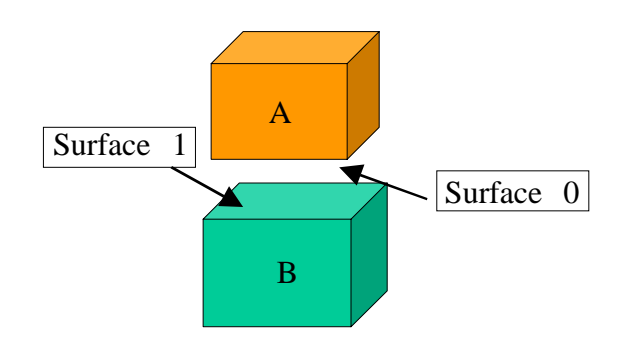

The friction factor is treated according to the equation

$$\mu = \mu_d + (\mu_s - \mu_d)e^{-c|v|}$$

Here,  $\mu$  is the friction factor,  $\mu_d$  is the dynamic friction factor,  $\mu_s$  is the static friction factor, c is the damping parameter, and v is the relative velocity.

# 3.2. Data File 2 (fdcurve.dat)

Data File 2 contains the data for:

- Forced displacement curve
- Load curve

### 3.2.1. Forced Displacement Curve Data

```
(Example)
         _____
_____
3
2
0 0.00 0.00
1 1.0e30 0.00
10
0 0.00 0.00
1 0.10 0.10
2 0.50 0.20
3 0.60 0.30
  . . . . . . . .
9 1.00 0.90
1001
0 0.00 0.00
1 1.0e-3 0.002
2 2.0e-3 0.004
 . . . . .
1000 1.00 0.9520
                 -----
Number of forced displacement curves
Number of points defining the curve No.0
Number Time for point No.0 Displacement at point No.0
Number Time for point No.1 Displacement at point No.1
Number of points defining the curve No.1
Number Time for point No.0 Displacement at point No.0
Number Time for point No.1 Displacement at point No.1
     . . . . . . . . . . .
                                     . .
                                       -----
```

In the case of fixed displacement, the settings of displacements should be done for sufficiently long time interval.

The displacement at the current time will be obtained from the neighbor points by linear interpolation. For example, if the input parameters are

1 1.0e-3 0.002

2 2.0e-3 0.004 ,

then, at time 1.7e-3, the displacement will be interpolated as:

 $(1.7e-3 - 1.0e-3)/(2.0e-3 - 1.0e-3) \times (0.004 - 0.002) + 0.002.$ 

```
(Example)
_____
2
5
0.00 0.00
1.0e-3 1.00
5.0e-2 1.00
5.1e-2 0.00
1.0e30 0.00
2
0.00 0.00
1.00 1.00
_____
Number of load curves
Number of points defining the curve No.0
Number Time for point No.0 Load at point No.0
Number Time for point No.1 Load at point No.1
Number of points defining the curve No.1
Number Time for point No.0 Load at point No.0
Number Time for point No.1 Load at point No.1
. . . . . . . . . . . . . .
_____
```

The load at the current time will be obtained from the neighbor points by linear interpolation. For example, if the input parameters are  $1 \ 1.0e-3 \ 0.002$ 

2 2.0e-3 0.004, then, at time 1.7e-3, the load will be interpolated as:  $(1.7e-3 - 1.0e-3)/(2.0e-3 - 1.0e-3) \times (0.004 - 0.002) + 0.002.$ 

## 3.3. Data Configuration File 1 (in\_config1.txt)

The Data Configuration File 1, used by advimpact-datamaker tool, contains the following information:

- The name of the file after data conversion from the text format to ADVENTURE binary format.
- The number of nodes per one element.
- The flag for contact analysis.

(Example)

mesh.dat
mesh.adv
4
1
Name of the initial data file
Name of the converted data file (Text format -> ADVENTURE format)
Number of nodes per one element
Flag for contact analysis (0: no contact analysis; 1: perform contact analysis)

## 3.4. Data Configuration File 2 (in\_config2.txt)

The Data Configuration File 2, used by advimpact-converter and advimpact-checker, contains the following information.

- The flag for contact analysis.
- The number of *Parts*.
- The name of the file produced by ADVENTURE\_Metis (HDDM-type FEA model data).
- The filename of *AdvImpact* Data File 1.
- The filename of *AdvImpact* Data File 2.
- The filename of Data File 2.

```
(Example)
```

```
1
3
advhddm_in_0.adv
advhddm_in_1.adv
advhddm_in_2.adv
advimpact_in_0.adv
advimpact in 1.adv
advimpact_in_2.adv
advimpact_gdlist.adv
fdcurve.dat
_____
Flag for contact analysis
Number of Parts
Name of the HDDM-type model data files x Number of Parts
Filename of AdvImpact Data File 1 x Number of Parts
Filename of AdvImpact Data File 2
Filename of Data File 2
 _____
```

The filename of *AdvImpact* Data File 1 (for a number of *Parts*) and the filename of *AdvImpact* Data File 2 can be specified optionally.

## 3.5. Input Setup File 1 (AdvImpact\_init\_files.txt)

The Input Setup File 1 contains the following information:

- The filename of HDDM-type FEA model data.
- The filename of *AdvImpact* Data File 1.
- The filename of *AdvImpact* Data File 2.
- The filename of Data File 2.
- The filename of output files.
- The flag for the initial displacement.
- The name of the file contained the initial displacement.
- The number of Degrees-of-freedom (DOF) of one node.
- The number of Gauss points.
- The flag for contact analysis.
- The flag for load distribution.
- The number of time steps.
- The width of time gap.

#### (Example)

\_\_\_\_\_ 0 advhddm\_in\_0.adv 1 advhddm in 1.adv 2 advhddm\_in\_2.adv 0 advimpact\_in\_0.adv 1 advimpact in 1.adv 2 advimpact\_in\_2.adv advimpact gdlist.adv 0 result0/res 1 result1/res 2 result2/res 0 3 2 1 2 5000 1.0e-8 \_\_\_\_\_ \_\_\_\_\_ (Part's number Filename of HDDM-type FEA model data) x number of Parts (Part's number Filename of AdvImpact Data File 1) x number of Parts Filename of AdvImpact Data File 2 (Part's number Filename of output file) x number of Parts Flag for the initial displacement (0: set to 0; 1: read from file) Number of DOF of one node Number of Gauss points Flag for contact analysis (0: no contact analysis; 1: perform contact analysis) Flag for load distribution (1: static; 2: dynamic) Number of time steps Width of time gap 

The solver sets the name of the output file by adding digits to the end of filename. For example, the filename result0/res will be completed by digits as result0/res\_0001000101.adv.

The digits have the following meaning.

First 4 digits from the head of the name: the *Part* number. Next 4 digits: the *Subdomain* number Next 2 digits: the physical quantities

The physical quantities are:

00: The nodal displacement;

01: The strain at the integral point;

02: The stress at the integral point.

The flags for initial displacement can be selected from:

0: All initial displacements are set to 0;

1: Reads the initial displacements from a file.

If flag 1 is selected, the binary file containing initial displacements should be prepared in advance. In this case, the name of each file is  $dp0/dp_00010001$ . The digits have the following meaning. First 4 digits from the head of the name: the *Part* number. Next 4 digits: the *Subdomain* number.

The contents of the file are written in binary (float 64) format:

-----

For node No.0: X displacement, Y displacement, and Z displacement For node No.1: X displacement, Y displacement, and Z displacement For node No.2: X displacement, Y displacement, and Z displacement

The filename should be set in the following way:

-----

0 dp0/dp 1 dp1/dp 2 dp2/dp

-----

(Part number Name of the file with initial displacements) x number of Parts

The number of Gauss points should be selected from: Linear tetrahedral element: 1 Quadratic tetrahedral element: 4

Linear hexahedral element: 2

Quadratic hexahedral element: 3

The flag for workload distribution should be selected from:

- 1: Static workload distribution
- 2: Dynamic workload distribution

The width of time gap is set equal for all steps of analysis in the current version of the program.

## 3.6. Input Setup File 2 (AdvImpact\_init\_contact.txt)

The Input Setup File 2 contains information on the interval between subsequent global contact searches in term of number of time steps.

(Example) 50 Number of time steps for interval between global contact searches

If the range of deformations and displacements are larger than the size of an element, the value of global contact search interval should be smaller.

Note: this setup file is necessary ONLY for contact analyses

## 3.7. Output Setup File (AdvImpact\_init\_outputflag.txt)

The Output Setup File contains the setup flags for output.

(Example)

| 0 0<br>1 0<br>2 0<br>3 0<br>4 0<br>5 7         |                          |                      |
|------------------------------------------------|--------------------------|----------------------|
| 4995 0<br>4996 0<br>4997 0<br>4998 0<br>4999 7 |                          |                      |
| (Time step                                     | Setup flag for output) x | number of time steps |

The setup flags should be selected from the following table and set for EVERY step individually.

| Flag | Displacement          | Strain                | Stress                |
|------|-----------------------|-----------------------|-----------------------|
| 0    | Not saved to the disk | Not saved to the disk | Not saved to the disk |
| 1    | Saved to the disk     | Not saved to the disk | Not saved to the disk |
| 2    | Not saved to the disk | Saved to the disk     | Not saved to the disk |
| 3    | Not saved to the disk | Not saved to the disk | Saved to the disk     |
| 4    | Saved to the disk     | Saved to the disk     | Not saved to the disk |
| 5    | Saved to the disk     | Not saved to the disk | Saved to the disk     |
| 6    | Not saved to the disk | Saved to the disk     | Saved to the disk     |
| 7    | Saved to the disk     | Saved to the disk     | Saved to the disk     |

#### Setup flags for output

## **3.8.** Environment Setup File 1 (AdvImpact\_init\_config.txt)

The Environment Setup File 1 contains the information on

- The number of *Parts*, and
- The number of *Analyzers*.

(Example)

| 3            |                     |                                        |       |                        |  |
|--------------|---------------------|----------------------------------------|-------|------------------------|--|
| 0            | 8                   |                                        |       |                        |  |
| 1            | 8                   |                                        |       |                        |  |
| 2            | 8                   |                                        |       |                        |  |
| <br>Ni<br>(P | umber of <i>Par</i> | <i>ts</i> Number of <i>Analyzers</i> ) | <br>x | number of <i>Parts</i> |  |
| (1<br>       |                     |                                        |       |                        |  |

The number of Analyzers should be set for each Part. It will define the number of processes in analysis. Usually, one *Analyzer* is set for one processor.

For above-mentioned example, the total number of processes is 28.

| GrandController: | 1 (usually one)                         |
|------------------|-----------------------------------------|
| Controller:      | 3 (same as the number of <i>Parts</i> ) |
| Analyzer:        | 24 (8+8+8)                              |

## **3.9.** Environment Setup File 2 (AdvImpact\_init\_loadbalace.txt)

The Environment Setup File 2 contains the information on the *Analyzer* that treats *Subdomain* (should be set for each *Subdomain*)

(Example)

|                                                                                                    |                                                               | 1 /                                                          |                                                              |                                                                                                    |
|----------------------------------------------------------------------------------------------------|---------------------------------------------------------------|--------------------------------------------------------------|--------------------------------------------------------------|----------------------------------------------------------------------------------------------------|
| 0<br>0<br>0                                                                                                    | 0<br>1<br>2                                                   | 8<br>8<br>8<br>8                                             |                                                              |                                                                                                    |
| $     \begin{array}{c}       2 \\       2 \\       2 \\       2 \\       0 \\       0 \\       0 \\       0 \\       0 \\       0 \\       0 \\       0 \\       0 \\       0 \\       0 \\       0 \\       0 \\       0 \\       0 \\       0 \\       0 \\       0 \\       0 \\       0 \\       0 \\       0 \\       0 \\       0 \\       0 \\       0 \\       0 \\       0 \\       0 \\       0 \\       0 \\       0 \\       0 \\       0 \\       0 \\       0 \\       0 \\       0 \\       0 \\       0 \\       0 \\       0 \\       0 \\       0 \\       0 \\       0 \\       0 \\       0 \\       0 \\       0 \\       0 \\       0 \\       0 \\       0 \\       0 \\       0 \\       0 \\       0 \\       0 \\       0 \\       0 \\       0 \\       0 \\       0 \\       0 \\       0 \\       0 \\       0 \\       0 \\       0 \\       0 \\       0 \\       0 \\       0 \\       0 \\       0 \\       0 \\       0 \\       0 \\       0 \\       0 \\       0 \\       0 \\       0 \\       0 \\       0 \\       0 \\       0 \\       0 \\       0 \\       0 \\       0 \\       0 \\       0 \\       0 \\       0 \\       0 \\       0 \\       0 \\       0 \\       0 \\       0 \\       0 \\       0 \\       0 \\       0 \\       0 \\       0 \\       0 \\       0 \\       0 \\       0 \\       0 \\       0 \\       0 \\       0 \\       0 \\       0 \\       0 \\       0 \\       0 \\       0 \\       0 \\       0 \\       0 \\       0 \\       0 \\       0 \\       0 \\       0 \\       0 \\       0 \\       0 \\       0 \\       0 \\       0 \\       0 \\       0 \\       0 \\       0 \\       0 \\       0 \\       0 \\       0 \\       0 \\       0 \\       0 \\       0 \\       0 \\       0 \\       0 \\       0 \\       0 \\       0 \\       0 \\       0 \\       0 \\       0 \\       0 \\       0 \\       0 \\       0 \\       0 \\       0 \\       0 \\       0 \\       0 \\       0 \\       0 \\       0 \\       0 \\       0 \\       0 \\       0 \\       0 \\       0 \\       0 \\       0 \\       0 \\       0 \\       0 \\       0 \\       0 \\       0 \\       0 \\       0 \\       0 \\       0 \\       0 \\       0 \\       0 \\       0 \\       0 \\       0 \\       0 \\       0 \\       0 \\       0 \\       0 \\     $ | 5<br>6<br>7<br>0<br>0<br>0<br>0<br>0<br>0<br>0<br>0<br>1<br>1 | <br>8<br>8<br>0<br>1<br>2<br>3<br>4<br>5<br>6<br>7<br>8<br>9 |                                                              |                                                                                                    |
| 2<br>2<br>2                                                                                                    | 7<br>7<br>7                                                   | <br>61<br>62<br>63                                           |                                                              |                                                                                                    |
| (P<br>(P                                                                                                    | art<br>art                                                    | 's numbe<br>'s numbe                                         | er <i>Analyzer</i> 's number<br>er <i>Analyzer</i> 's number | Number of Subdomains) x number of<br>Analyzers x number of Parts<br>Subdomain's number) x number of<br>Subdomains x number of Parts |

The first setup line defines the number of *Subdomains* for each *Analyzer* and the second setup line defines the *Subdomain*'s number. In the example described above, 8 *Analyzers* defined for 1 *Part* treat 8 *Subdomains*. To achieve the best performance in parallel processing environments, the number of Analyzer processes for each Part should be set by considering the performance of each processor. If performances differ significantly among processors, the codes advimpact-g, advimpact-c, and advimpact-a should be used instead of the combined code advimpact-t.

Note: The Environment Setup File 2 is used only if the load is distributed statically. In the case of dynamic load distribution, this file is unnecessary.

## 3.10. Processors Setup File (pgfile)

The Processors Setup File is used by MPI (see the MPI User's Manual for detais).

(Example)

```
hoge001 advimpact-g 0
hoge002 advimpact-c 1
hoge003 advimpact-c 1
hoge004 advimpact-c 1
hoge005 advimpact-c 1
hoge006 advimpact-a 1
. . . . . . . . . .
hoge032 advimpact-a 1
(Hostname Name of executable file Number) x number of CPUs
```

## 3.11. Visualization Setup File 1 (in\_visual\_node.txt)

(Example)

```
_____
3
0 res0/res
1 res1/res
2 res2/res
node res.dat
1
1
5
0 0 0 5
1 0 5 375
2 1 32 53
3 1 60 876
4 2 23 572
3
0 0 0 2
1 1 0 27
2 2 3 62
    _____
Number of Parts
(Part's number Filename of the analysis data) x number of Parts
Filename for output of time-dependent data at the nodes/elements specified below
Output flag for displacements of nodes
Output flag for stresses at integration points in elements
Number of nodes for output of dynamic response
(Number Part's number Subdomain's number Node's number) x number of
                                  nodes for output of displacements
Number of elements for output of stresses
(Number Part's number Subdomain's number Element's number) x number of
                     elemens for output of stresses
1
Output flag :
            0:
                  No output
            1:
                  Output
The output file contains following data:
(Example)
-----
53
0 0 5
0 0.00 0.00 0.00
1 0.00 0.00 0.00
2 0.00 0.00 0.00
```

- 0 5 375 0 0.00 0.00 0.00
- 1 0.00 0.00 0.00

2 0.00 0.00 0.00

\_\_\_\_\_

Number of nodes for output Number of times for data output Part's number Subdomain's number Node's number (Number X displacement Y displacement Z displacement) x number of times for data output • • \_\_\_\_\_ 3 2 0 0 2 8 0 0.00 ••• (48 real valued data) ••• 0.00 1 0.00  $\cdot \cdot \cdot (48 \text{ real valued data}) \cdot \cdot \cdot 0.00$ 1 0 27 8 0 0.00 ••• (48 real valued data) ••• 0.00 1 0.00 • • • (48 real valued data) • • • 0.00 • • \_\_\_\_\_ Number of elements for output Number of times for data output *Part*'s number Subdomain's number Element's number Number of integration points Number ((xx-stress yy-stress zz-stress xy-stress yz-stress) x number of integration points) x number of times

for data output times

\_\_\_\_\_

•

## 3.12. Visualization Setup File 2 (in\_visual\_disp.txt)

The Visualization Setup File 2 contains the settings for advimpact-vdisp. The time-dependent distributions of node displacements can be visualized (for necessary time steps) using MicroAVS.

```
(Example)
```

Number of *Parts* (Name of mesh data file) x number of *Parts* (Name of results output data file) x number of *Parts* 

The settings of time steps should be done in accordance with the following rule. For example, if the time-dependent output was done for steps 100, 200, and 300, to view the displacement distributions at time step 200, set the 'Order of the time step for sampling' to 2.

## Appendix

### A. Explicit Dynamics Method

The Explicit Dynamics method is implemented in the basic algorithm of the present code. The simple explanations will be done here for reference.

The spatial discretization of the equation of motion in structural dynamics can be formulated as

$$[M]{\ddot{u}} + [C]{\dot{u}} + [K]{u} = {f}$$
(1)

where  $\{\ddot{u}\},\{\dot{u}\},\{u\}$  are the acceleration, the velocity, and the displacement vectors, correspondingly; [M] is the mass matrix; [C] is the damping matrix; [K] is the stiffness matrix; and  $\{f\}$  is the load vector. The time discretization of Eq. 1 done by the central finite difference scheme will results in

$$\left(\frac{1}{(\Delta t)^{2}}[M] + \frac{1}{2\Delta t}[C]\right) \{u\}_{n+1} = \{f\}_{n} - \left([K] - \frac{2}{(\Delta t)^{2}}[M]\right) \{u\}_{n} - \left(\frac{1}{(\Delta t)^{2}}[M] + \frac{1}{2\Delta t}[C]\right) \{u\}_{n-1}$$
(2)

Here,  $\{u\}_{n+1}, \{u\}_n, \{u\}_{n-1}$  are the displacements at the  $(n+1)^{th}$ ,  $n^{th}$ , and  $(n-1)^{th}$  steps correspondingly, and  $\Delta t$  is the time step width. If [M] and [C] are the diagonal matrixes, the matrix inversion is not necessary. Such method is called the Explicit Dynamics method. The Explicit Dynamics method is conditionally stable. The limitations are imposed on the width of time gap for Courant conditions.

If the Rayleigh damping is considered, the damping matrix [C] will be defined as

$$[C] = c_K[K] + c_M[M]$$
<sup>(3)</sup>

If we use the concentrated mass matrix and set  $c_K = 0$ , it is possible to introduce the damping due to viscosity. In the present code,  $c_M$  can be treated as a value of material properties (viscous material damping coefficient).

# B. Figures of Basic Elements

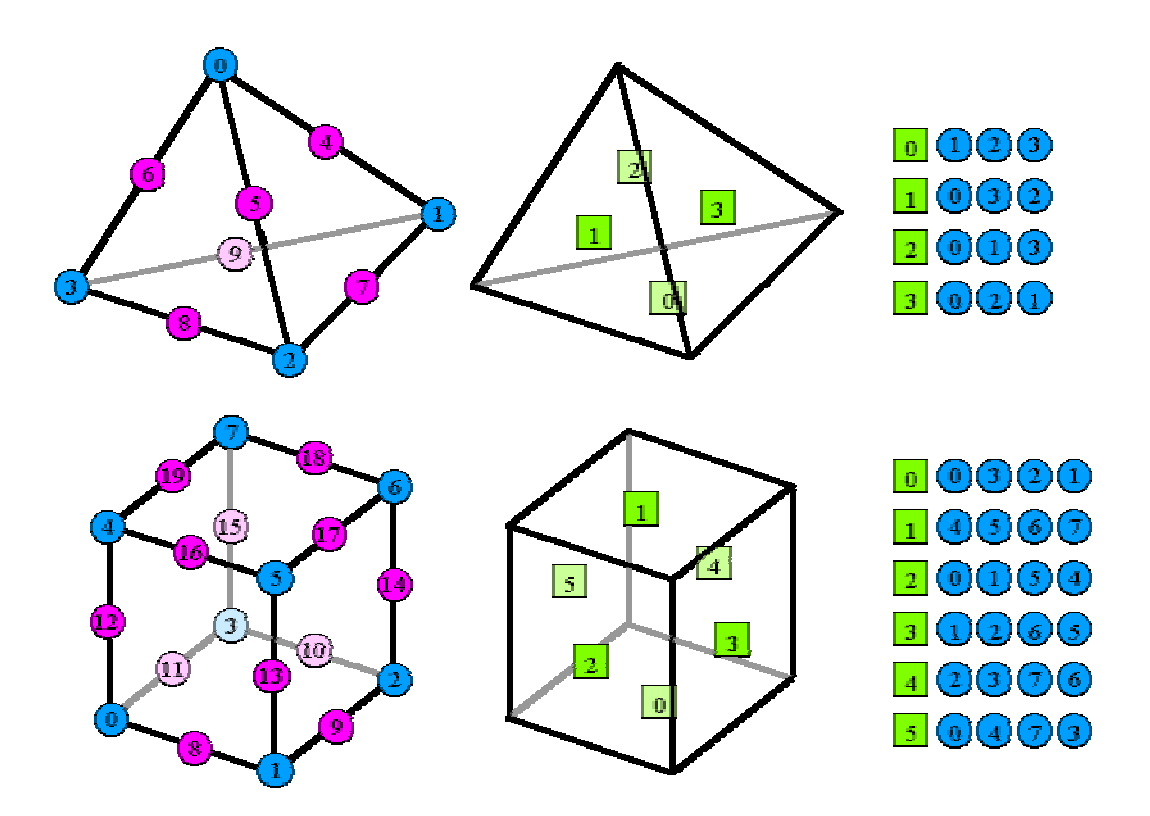

Fig. Basic Elements (the node numbers are shown in circles, and the surface numbers are shown in squares)

## C. Sample Data

Two sets of sample data are supplied with the current code.

sample/data01/Dynamic-elastic analysis of wave propagation without contactsample/data02/Dynamic-elastic analysis of wave propagation with contact

(1). Data01

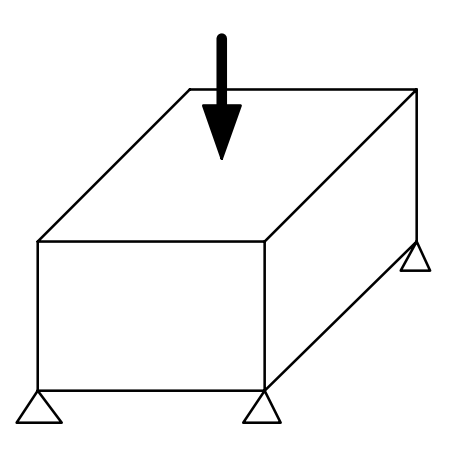

#### Model:

Dimensions: 16mm x 16mm x 8mm
Material: Steel, elastic, isotropic without viscous damping for all elements
Fixation: 4 corners of the lower surface are fixed
Load: distributed mechanical load, 2mm x 2mm, 2MHz, 1cycle, applied in the middle of the upper surface

Element size: 1mm x 1mm x 1mm Number of elements: 2048 linear hexahedral elements Number of nodes: 2601

| Sample files:                 |                                   |
|-------------------------------|-----------------------------------|
| mesh01.dat                    | Mesh data                         |
| fdcurve01.dat                 | Displacement and load curves data |
| AdvImpact_init_files.txt      | Input Configuration File 1        |
| AdvImpact_init_outputflag.txt | Output Configuration File         |
| in_config1.txt                | Data Configuration File 1         |
| in_config2.txt                | Data Configuration File 2         |

Each setup file should be adjusted to the system operational environments.

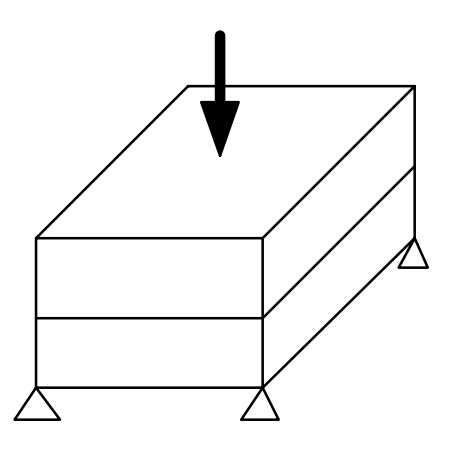

#### Model:

Dimensions: 16mm x 16mm x 8mm
Material: steel, elastic, isotropic, without viscous damping for all elements
Fixation: 4 corners of the lower surface are fixed
Load: distributed mechanical load, 2mm x 2mm, 2MHz, 1cycle, applied in the middle of the upper surface
Contact: one horizontal surface in the middle part of the model, 16mm x 16mm with 0mm gap
Friction between contacted surfaces: none

Element size: 1mm x 1mm x 1mm Number of elements: 2048 linear hexahedral elements Number of nodes: 2890

#### Sample files:

| mesh01.dat                    | Mesh data                         |
|-------------------------------|-----------------------------------|
| fdcurve01.dat                 | Displacement and load curves data |
| AdvImpact_init_files.txt      | Input Configuration File 1        |
| AdvImpact_init_contact.txt    | Input Configuration File 2        |
| AdvImpact_init_outputflag.txt | Output Configuration File         |
| in_config1.txt                | Data Configuration File 1         |
| in_config2.txt                | Data Configuration File 2         |

Each setup file should be adjusted to the system operational environments.

## D. Limitations

#### (1). Supported elements

Use linear hexahedral elements instead of linear tetrahedral elements in the contact analysis.

#### (2). System incompatibility

Since, the data are treated in binary formats, some errors after transfer from one operational environment to another can occur due to difference in binary formats and compiler options (for example, Sun SPRAC uses a big endian format, whereas Intel Pentium uses a little endian format).

## E. Troubleshooting

Symptom : Running advimpact results in error messages. The following error message is an example.

GrandController mytid=0 START time=1073281650
part=0 mytid=1 Controller START time=1073281650
p4\_17086: p4\_error: net\_recv read: probable EOF on socket: 1
part=2 mytid=3 Controller START time=1073281650
part=1 mytid=2 Controller START time=1073281650
p1\_17071: p4\_error: interrupt SIGSEGV: 11
ADVENTURE/bin\$ bm\_list\_17067: (3.357025) wakeup\_slave: unable to interrupt
slave 0 pid 17066

#### Solution :

(1) Please create directories for output data before running advimpact.For example, if you are going to use following AdvImpact\_init\_files.txt,

0 advhddm in 0.adv 1 advhddm\_in\_1.adv 2 advhddm\_in\_2.adv 0 advimpact in 0.adv 1 advimpact in 1.adv 2 advimpact\_in\_2.adv advimpact\_gdlist.adv 0 result0/res 1 result1/res 2 result2/res 0 3 2 1 2 5000 1.0e-8 \_\_\_\_\_

you must prepare 3 subdirectories, result0 result1 result2 in the current directory BEFORE execution.